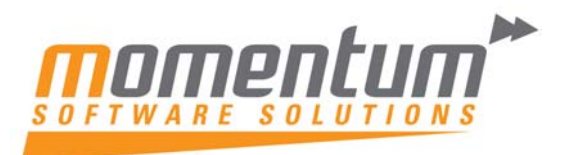

Take your business to the next level

#### How to post GL journals from EXO Employer Services to EXO Business

#### Overview

This hint demonstrates how to post General Ledger journals from Employer Services to EXO Business.

### Step 1

After you have updated your pay, select Reports, Post to EXO business.

## Step 2

The software will then bring up a pop up box showing any pay runs that have not been posted to the general ledger. Tick the pay run you want to post. Click on Post.

|   | Date             | Pay | Frequency | Туре    | Posted     | Post _ |
|---|------------------|-----|-----------|---------|------------|--------|
|   | 03 May 2011      | 1   | Weekly    | One-off |            |        |
|   | 09 May 2011      | 2   | Weekly    | Normal  |            |        |
|   | 16 May 2011      | 3   | Weekly    | Normal  |            |        |
|   | 23 May 2011      | 4   | Weekly    | Normal  |            |        |
|   | 30 May 2011      | 5   | Weekly    | Normal  |            |        |
|   | 06 June 2011     | 6   | Weekly    | Normal  |            |        |
|   | 30 November 2011 | 8   | Weekly    | One-off |            |        |
| • | 07 December 2011 | 9   | Weekly    | Normal  |            |        |
|   |                  |     |           |         |            | _      |
| _ |                  |     |           |         |            |        |
|   |                  |     |           |         | <b>n</b> 1 | _      |

# Step 3

Log into EXO Business, Click on the icon for General Ledger, then select Enter GL Journals.

Click on New, then Open, Load Suspended Batch, Select the Payroll Batch, and then click on Load.

To finish, click on Save.

Lvl 1 59 The Esplanade Maroochydore 4558 • PO Box 808 Maroochydore 4558 • P + 617 5443 4988 • F +617 5443 4977 • support@momentumss.com.au • ABN 60 026 933 895

The information contained in this document is intended to be a guide for using your software. It is not accounting, bookkeeping or payroll advice. You should seek advice or clarification from your professional advisor in respect of these matters.